Core Applications ... Device Management ... Menu Management ... Programmer Options ... Operations Management ... Spool Management ... Information Security Officer Menu ... Taskman Management ... User Management ...

FM VA FileMan ...
Application Utilities ...
Capacity Planning ...
HL7 Main Menu ...
Manual Radiology Charge
Test an option not in your menu

Select Systems Manager Menu Option: TEST an option not in your menu Option entry to test: USER CLASS

1 USER CLASS DEFINITION USR CLASS DEFINITION User Class Definition

2 USER CLASS MANAGEMENT USR CLASS MANAGEMENT MENU User Class Management CHOOSE 1-2: 2 USR CLASS MANAGEMENT MENU User Class Management

--- User Class Management Menu ---

- 1 User Class Definition
- 2 List Membership by User
- 3 List Membership by Class
- 5 Manage Business Rules
- 6 Show Class Membership ...

Select User Class Management Option: 2 List Membership by User Select USER:

--- User Class Management Menu ---

- 1 User Class Definition
- 2 List Membership by User
- 3 List Membership by Class
- 5 Manage Business Rules
- 6 Show Class Membership ...

Select User Class Management Option: 3 List Membership by Class Select CLASS: STUDENT

| User Class Members                 | Oct 30, 2017@16:06:56     | Page: | 1 of 152 |
|------------------------------------|---------------------------|-------|----------|
| STUD                               | ENTs 2274 Members         |       |          |
| Member                             | Effective Expires         |       |          |
| 1 xxx,xxxxxx                       | 08/22/16                  |       |          |
| 2 xxx,xxxxxx                       | 09/18/11                  |       |          |
| 3 xxx,xxxxxx                       | 06/28/13                  |       |          |
| 4 xxx,xxxxxx                       | 07/09/15                  |       |          |
| 5 xxx,xxxxxx                       | 04/07/16                  |       |          |
| 6 xxx,xxxxxx                       | 09/21/17                  |       |          |
| 7 xxx,xxxxxx                       | 10/20/16                  |       |          |
| 8 xxx,xxxxxx                       | 01/31/13                  |       |          |
| 9 xxx,xxxxxx                       | 03/07/14                  |       |          |
| 10 xxx,xxxxxx                      | 01/14/13                  |       |          |
| 11 xxx,xxxxxx                      | 05/22/14                  |       |          |
| 12 xxx,xxxxxx                      | 08/18/15                  |       |          |
| 13 xxx,xxxxxx                      | 11/29/16                  |       |          |
| 14 xxx,xxxxxx                      | 03/03/16                  |       |          |
| 15 xxx,xxxxxx                      | 07/02/14                  |       |          |
| + + Next Screen - Pr               | ev Screen ?? More Actions |       | >>>      |
| Add Remo                           | ove Change View           |       |          |
| Edit Sched                         | ule Changes Quit          |       |          |
| Select Action: Next Screen// A Add |                           |       |          |

Select MEMBER: ENTER IN USER NAME MEMBER: HOOTEN,SARA// EFFECTIVE DATE: t-90 (AUG 01, 2017) →ENTER IN DATE EXPIRATION DATE: <ENTER>

Select Another MEMBER: ADD ANOTHER USER NAME